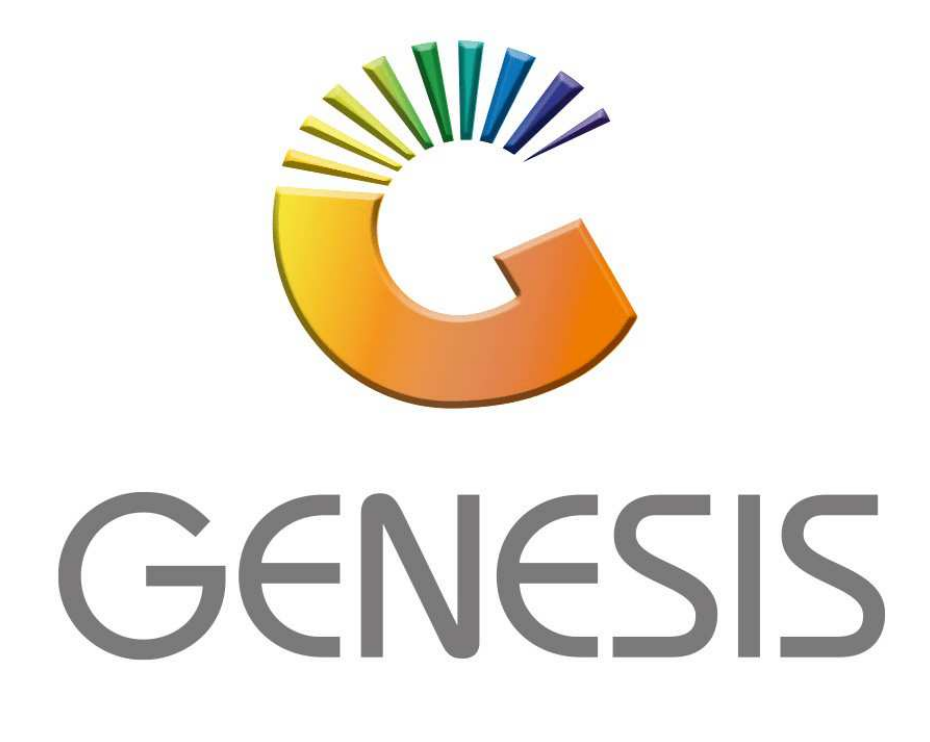

## How to Guide How to do a Sales Order

MRJ Consultants 37 Weavind Ave, Eldoraigne, Centurion, 0157 Tel: (012) 654 0300 Mail: <u>helpdesk@mrj.co.za</u>

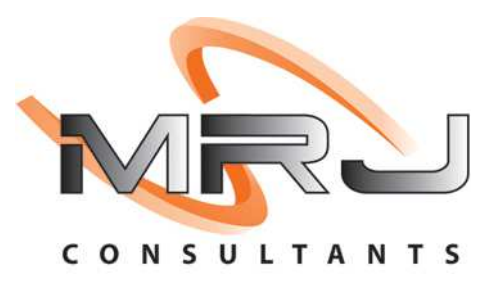

## 1. **Open** Genesis Menu.

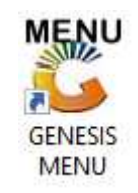

## 2. Type User code and Password.

| Select Company | BLUE BOTTLE LIQUOR SIMULAT |                   |
|----------------|----------------------------|-------------------|
|                | User Code<br>Password      |                   |
| GENES          | S <u>S</u>                 | 🥝 ок              |
| CMN999         | GENESIS Main Module        | Version : 10.33.5 |

3. Open **Till Module** from the Main menu.

| ESIS:       | Main Menu     |           |             |            |                |          |            |                      |                 |                   |     |            |  |
|-------------|---------------|-----------|-------------|------------|----------------|----------|------------|----------------------|-----------------|-------------------|-----|------------|--|
|             | 2             | 8         | -           |            | Ţ,             |          | ŵ/         |                      | $\times$        |                   | X   | <b>B</b> ù |  |
| Till Module | Stock Control | Creditors | Debtors     | Purchasing | Point of Sale  | Reports  | Cash Offic | Ce General<br>Ledger | System Utilites | Empties<br>Return | FIX | Setup      |  |
| 2020/11/05  | 10:43:33      |           | User: JOANA | Ver        | sion : 9.32.31 | Period : | 202011     | Database : GEN       | ESIS-SIMULATIO  | ON                |     | _          |  |

4. Once opened you will be prompted to the below, Click on Order Quotes & Dispatching.

| SALES            | RETURNS            | PAYMENTS                       |
|------------------|--------------------|--------------------------------|
| CASH SALES       | F4 CASH RETURNS    | PAYMENTS, REFUNDS<br>& WALLETS |
| F3 ACCOUNT SALES | F5 ACCOUNT RETURNS | F8 VOUCHERS                    |
| LAYBYES          | O R D E R S        | CASH-UP                        |

1. You will now see a drop down appear, here you can select Sales Orders

| SALES                                                                               | RETURNS                                                                                                    | PAY             | MENTS                     |
|-------------------------------------------------------------------------------------|----------------------------------------------------------------------------------------------------|-----------------|---------------------------|
| F1       CASH SALES         F2       DEB. CASH SALES         F3       ACCOUNT SALES | F4   CASH RETURNS     F5   ACCOUNT RETURNS                                                                                                    | F6 PAYM<br>& WA | ENTS, REFUNDS<br>LLETS    |
| LAYBYES                                                                             | O R D E R S                                                                                                    | C A             | SH - UP<br>UP AND REPORTS |
| TILL LOCK/UNLOCK                                                                    | ADMINISTRATOR                                                                                                    | DN Swor         | P Branches<br>P BRANCHES  |
|                                                                                     | ORDERS & QUO                                                                                                    | TES             |                           |
|                                                                                     | F4 Inter-Comp.Returns                                                                                                    | F5 Dispatching  | F6 Delivery Orders        |
| F2 Sales F2 F3 a suit                                                               | Contraction of the second second seco |                 |                           |

2. Once opened you will see all open Sales Orders, here we will select new Order or press Ins on your keyboard.

| Open         9054           Open         9084           Open         4994           Open         4984           Open         1104           Open         1114           Open         9084 | 540200015<br>1840200016<br>1940200013<br>1840200012<br>040200011<br>140200007<br>1840200001 | ERN001<br>PGM001<br>ALEX<br>URS001<br>PGM001<br>CASH<br>PGM001 | ERNY TEST DEBTOR<br>PG MOUTON<br>alex test<br>URSULA<br>PG MOUTON<br>CASH ACCOUNT<br>PG MOUTON | 2021/11/26<br>2021/11/23<br>2021/11/05<br>2021/10/23<br>2021/10/13<br>2021/09/20<br>2021/03/25 | Mobile Cust.<br>Mobile Cust. | 15.38<br>297.64<br>600.00<br>1 488.20<br>889.99<br>3 185.74<br>297.64 | I23456       Imit Solutions         I23456       Imit Solution Content         I       Update Order         I       Delete Order         I       Close Order         Exit       Search         I       Document N         I       Document D         I       Document D         I       Debtor Nam                                                                                                    |
|----------------------------------------------------------------------------------------------------|---------------------------------------------------------------------------------------------|----------------------------------------------------------------|------------------------------------------------------------------------------------------------|------------------------------------------------------------------------------------------------|------------------------------|-----------------------------------------------------------------------|----------------------------------------------------------------------------------------------------|
| Open         9084           Open         4994           Open         4984           Open         1104           Open         1114           Open         9084                             | 840200016<br>940200013<br>840200012<br>040200011<br>140200007<br>840200001                  | PGM001<br>ALEX<br>URS001<br>PGM001<br>CASH<br>PGM001           | PG MOUTON<br>alex test<br>URSULA<br>PG MOUTON<br>CASH ACCOUNT<br>PG MOUTON                     | 2021/11/23<br>2021/11/05<br>2021/10/22<br>2021/10/13<br>2021/09/20<br>2021/03/25               | Mobile Cust.                 | 297.64<br>600.00<br>1 488.20<br>889.99<br>3 185.74<br>297.64          | 123456<br>123456<br>1<br>Update Order<br>Update Order<br>Update Order<br>Close Order<br>Exit<br>Exit<br>Search<br>E2 Document No<br>E3 Account No<br>E4 Document D<br>5 Debtor Nam                                                                                                    |
| Open         4994           Open         4984           Open         1104           Open         1114           Open         9084                                                         | 940200013<br>1840200012<br>040200011<br>140200007<br>1840200001                             | ALEX<br>URS001<br>PGM001<br>CASH<br>PGM001                     | alex test<br>URSULA<br>PG MOUTON<br>CASH ACCOUNT<br>PG MOUTON                                  | 2021/11/05<br>2021/10/22<br>2021/10/13<br>2021/09/20<br>2021/03/25                             | Mobile Cust.                 | 600.00<br>1 488.20<br>889.99<br>3 185.74<br>297.64                    | 123456<br>123456<br>1 Update Order<br>1 Delete Order<br>1 Close Order<br>1 Close Order<br>1 C                                                                                                    |
| Open         4984           Open         1104           Open         1114           Open         9084                                                                                     | 840200012<br>040200011<br>140200007<br>840200001                                            | URS001<br>PGM001<br>CASH<br>PGM001                             | URSULA<br>PG MOUTON<br>CASH ACCOUNT<br>PG MOUTON                                               | 2021/10/22<br>2021/10/13<br>2021/09/20<br>2021/03/25                                           | Mobile Cust.                 | 1 488.20<br>889.99<br>3 185.74<br>297.64                              | Update Order     Update Order     Update Order     Update Order     Will Close Order     Search     Ei Document N     Account No     Account No     Document D     Debtor Nam                                                                                                    |
| Dpen 1104<br>Dpen 1114<br>Dpen 9084                                                                                                    | 040200011<br>140200007<br>1840200001                                                        | PGM001<br>CASH<br>PGM001                                       | PG MOUTON<br>CASH ACCOUNT<br>PG MOUTON                                                         | 2021/10/13<br>2021/09/20<br>2021/03/25                                                         | Mobile Cust.                 | 889.99<br>3 185.74<br>297.64                                          | 1 Close Order<br>Close Order<br>Exit<br>Search<br>Cose Order<br>Search<br>Cose Order<br>Search<br>Search |
| Dpen 1114<br>Open 9084                                                                                                    | 140200007                                                                                   | CASH<br>PGM001                                                 | CASH ACCOUNT<br>PG MOUTON                                                                      | 2021/09/20<br>2021/03/25                                                                       | Mobile Cust.                 | 3 185.74<br>297.64                                                    | 1 Close Order<br>Exit<br>Close Order<br>Exit<br>Cose Order<br>Exit<br>Cose Order<br>Cose Order<br>Exit<br>Cose Order<br>Exit<br>Cose Order<br>Exit<br>Cose Order<br>Exit<br>Cose Order<br>Exit<br>Cose Order<br>Exit<br>Cose Order<br>Exit<br>Cose Order<br>Exit<br>Cose Order<br>Exit<br>Cose Order<br>Exit<br>Cose Order<br>Exit<br>Cose Order<br>Exit<br>Cose Order<br>Exit<br>Cose Order<br>Exit<br>Document D<br>Exit<br>Debtor Nam                                                                                                    |
| Dpen 9084                                                                                                    | 840200001                                                                                   | PGM001                                                         | PG MOUTON                                                                                      | 2021/03/25                                                                                     |                              | 297.64                                                                | Close Order<br>Exit<br>Exit<br>Cose Order<br>Exit<br>Cose Order<br>Exit<br>Cose Order<br>Exit<br>Cose Order<br>Exit<br>Cose Order<br>Exit<br>Cose Order<br>Cose Order                                                                                                    |
|                                                                                                    |                                                                                             |                                                                |                                                                                                |                                                                                                |                              |                                                                       | Exit<br>Search<br>E Document N<br>Account No<br>M Document D<br>Debtor Nam                                                                                                    |
|                                                                                                    |                                                                                             |                                                                |                                                                                                |                                                                                                |                              |                                                                       | Print Print Docume<br>Print Document R<br>Document R<br>Views                                                                                                    |

4. To select a Debtor click on the ? (Question mark) or type in the Acc No if you know it.

| Customer Account                 |                                                           |                                     |      |            |                                                                                                    |                |                       |        |
|----------------------------------|-----------------------------------------------------------|-------------------------------------|------|------------|----------------------------------------------------------------------------------------------------|----------------|-----------------------|--------|
| Delivery Address                 |                                                           |                                     |      |            |                                                                                                    | Quotation No.  | NEW ORDER             |        |
|                                  |                                                           |                                     |      |            | D0                                                                                                    | eference No    | 2021/12/20 82         |        |
|                                  |                                                           |                                     |      |            | -                                                                                                    | Warehouse      | 01 - DEFAULT WAREHOUS | E .    |
| Cellphone No.                    |                                                           |                                     |      |            |                                                                                                    | Salesrep       |                       |        |
| Contact Person                   |                                                           |                                     |      |            |                                                                                                    | Ordered By     |                       | - Land |
| Customer VAT No.                 |                                                           |                                     |      |            |                                                                                                    |                |                       |        |
| VAT Indicator                    | I - Inclusive                                             | •                                   |      |            |                                                                                                    |                |                       |        |
|                                  | -                                                         |                                     |      |            | - The second second sec |                |                       |        |
| Delivery Method<br>Delivery Date | 2021/12/20                                                | 2                                   |      |            | ▼ Notes*                                                                                                    | (Max 250 Chara | icters)               |        |
| Delivery Method<br>Delivery Date | 2021/12/20 క                                              | 1                                   |      |            | Notes*                                                                                                    | (Max 250 Chara | icters)               |        |
| Delivery Method<br>Delivery Date | 2021/12/20 E                                              | 2<br>a n c e s                      |      |            | Notes"                                                                                                    | (Max 250 Chara | n Keys                |        |
| Delivery Method<br>Delivery Date | 2021/12/20<br>count Bal                                   | a n c e s<br>Credit Limit           | 0.00 |            | Notes*                                                                                                    | (Max 250 Chara | n Keys                |        |
| Delivery Method<br>Delivery Date | 2021/12/20 (<br>count Bal<br>0.00<br>0.00                 | a n c e s<br>Credit Limit           | D.00 |            | Notes*                                                                                                    | (Max 250 Chara | n Keys                |        |
| Delivery Method<br>Delivery Date | 2021/12/20 E<br>count Bal<br>0.00<br>0.00<br>0.00<br>0.00 | a n c e s Credit Limit Balance OVEP | D.00 | <b>F</b> 3 | nport Online<br>SV Order                                                                                                    | (Max 250 Chara | n Keys<br>Debtor      | ľ      |

5. Once opened you will see all your debtors, here you can select the required debtor.

| 🐉 Browse De | ebtors                   |            |              |              |                |       | -        |              |   |
|-------------|--------------------------|------------|--------------|--------------|----------------|-------|----------|--------------|---|
| Account No. | Debtors Name             | Cell Phone | Telephone #1 | Telephone #2 | Contact Person |       |          |              |   |
| CASH        | CASH ACCOUNT             |            |              |              | 123            |       |          | Options      |   |
| PNP001      | PICK N PAY HEILKONPARK   |            |              |              | Brain          |       |          |              |   |
| ERN001      | ERNY TEST DEBTOR         |            |              |              | erny           |       | • ب      | Select       |   |
| NAT001      | NATS BLUE BOTTLE LIQUOR  | 0736254869 |              |              | natalie        |       | Esc      | Exit         |   |
| SAL001      | SALIEM TEST ACCOUNT      | 0829999999 |              |              | qweqweqwe      | _   L |          |              |   |
| ABBY        | Abigaile van Coller      | 0762388111 |              |              | Abby           |       | _        |              |   |
| RJ001       | RIAAN TEST               |            |              |              | 2              |       | <u>,</u> | Search       |   |
| PGM001      | PG MOUTON                |            |              |              | pg             | - I P |          |              |   |
| EMPTY001    | EMPTIES RETURNS YARD     |            |              |              | PIET           |       | F2 ,     | Account      |   |
| WEB001      | BLUE BOTTLE ONLINE STORE |            |              |              | 1              |       | F3       | Name         |   |
| JRS001      | URSULA                   |            |              |              | 0714509836     |       | F4 ·     | Telephone    |   |
| HEX002      | PIETER LOTTER            |            |              |              | Pieter         |       |          | relephone    |   |
| ALEX        | alex test                |            |              |              | 123456789      |       | R        | Restore Gric | ł |
| WH001       | Wholesale Section        | 0834567894 |              |              | hennie         | 11 5  |          |              |   |
| AY001       | Alex Laybye Test         |            |              |              | alex           |       |          |              |   |
|             |                          |            |              |              |                |       |          |              |   |
| 15711.004   | Reverse / Calada D       |            |              | [            |                |       |          |              |   |

6. Once you have selected the debtor press Enter on your keyboard to auto prompt all the debtor information. This will show your debtors Account balances and credit limits.

You have the option to import Quotations, Purchase orders etc which will auto prompt all the information in that doc into your Sales Oder.

|                                        | Docum                                                                                      | ient Import Fa   | cility                   |  |  |  |  |
|----------------------------------------|--------------------------------------------------------------------------------------------|------------------|--------------------------|--|--|--|--|
|                                        | This utility allows you to Import the following document types into your current document. |                  |                          |  |  |  |  |
| Debtor Account ALEX                    | alex test                                                                                  |                  |                          |  |  |  |  |
| 🔁 Sales Order                          | F3 Quotation                                                                               | F4 CSV File      | <b>F5</b> Recure Invoice |  |  |  |  |
| 📧 Last Sale                            | 🗾 Park Sale                                                                                | 🖪 Invoice        | 🖸 Credit Note            |  |  |  |  |
| 📶 GRV                                  | F12 Purchase Order                                                                         | 🔢 Delivery Order |                          |  |  |  |  |
| Esc Exit from Document Import Facility |                                                                                            |                  |                          |  |  |  |  |

Once happy press F10 on your keyboard or click on Proceed.

| customer necoune                                   | ALEX                                                       | alex test                             |                    |                       |                                            |            |  |
|----------------------------------------------------|------------------------------------------------------------|---------------------------------------|--------------------|-----------------------|--------------------------------------------|------------|--|
| Delivery Address                                   | -                                                          |                                       |                    | Sales Order No.       | NEW ORDER                                  |            |  |
|                                                    |                                                            |                                       |                    | Document Date         | 2021/12/20                                 |            |  |
|                                                    | -                                                          |                                       |                    | Reference No.         |                                            |            |  |
|                                                    |                                                            |                                       |                    | ] Warehouse           | 01 - DEFAULT WAREHOUSE                     | -          |  |
| Cellphone No.                                      |                                                            |                                       |                    | Salesrep              | GEN - GENERAL SALES                        | •          |  |
| Contact Person                                     | 123456789                                                  |                                       |                    | Ordered By            |                                            |            |  |
| Customer VAT No.                                   |                                                            |                                       |                    |                       |                                            |            |  |
| VAT Indicator                                      | I - Inclusive                                              | -                                     |                    |                       |                                            |            |  |
| Delivery Method                                    | 01 - COLLECTIO                                             | л                                     | •                  | Notes* (Max 250 Chara | acters)                                    |            |  |
|                                                    |                                                            |                                       |                    |                       |                                            |            |  |
| Delivery Date                                      | 2021/12/20                                                 | 2                                     |                    |                       |                                            |            |  |
| Delivery Date                                      | 2021/12/20                                                 |                                       |                    |                       |                                            |            |  |
| Delivery Date                                      | 2021/12/20 E                                               | ances<br>Cradit Limit                 |                    | du nctio              | n Keys                                     | -1         |  |
| Delivery Date A c                                  | 2021/12/20 E                                               | a n c e s<br>Credit Limit<br>10 000.4 | D0                 | un c tio              | n Keys                                     | , <u> </u> |  |
| Delivery Date A C Current 30 Days 60 Days          | 2021/12/20 E<br>count Bal<br>-297.64<br>0.00<br>0.00       | a n c e s<br>Credit Limit<br>10 000.0 | Docu               | rt ments              | n Keys<br>FID PROCEEL                      | 2          |  |
| Delivery Date A c Current 30 Days 60 Days 90+ Days | 2021/12/20<br>count Bal<br>-297,64<br>0.00<br>0.00<br>0.00 | a n c e s<br>Credit Limit<br>10 000.0 | DO F2 Impo<br>Docu | rt<br>ments           | n Keys<br>F10 PROCEED<br>Poebtor ESC ABORT | )          |  |

7. Here you can **select the desired items** for the quotation.

| Sales Order           |                     |                                                                                  |                                                                                                    |                  |            |                                 |                |                        |                           |           |                          |
|-----------------------|---------------------|----------------------------------------------------------------------------------|----------------------------------------------------------------------------------------------------|------------------|------------|---------------------------------|----------------|------------------------|---------------------------|-----------|--------------------------|
| NEV                   | w                   |                                                                                  |                                                                                                    | (A               | ALEX) alex | test                            |                |                        |                           |           | User: ALEX               |
| QUANTIT               | Y Designed          |                                                                                  |                                                                                                    | DES              | CRIPTION   |                                 |                |                        |                           | P         | ACK SIZE                 |
|                       |                     |                                                                                  |                                                                                                    |                  |            |                                 |                |                        |                           |           |                          |
| Item Code             | Link C              | Code I                                                                           | tem Description                                                                                              |                  |            |                                 | Qty            | Price                  | Discount Line Total       | í .       |                          |
|                       |                     |                                                                                  |                                                                                                    |                  |            |                                 |                |                        |                           |           |                          |
|                       |                     |                                                                                  |                                                                                                    |                  |            |                                 |                |                        |                           |           |                          |
|                       |                     |                                                                                  |                                                                                                    |                  |            |                                 |                |                        |                           |           |                          |
|                       |                     |                                                                                  |                                                                                                    |                  |            |                                 |                |                        |                           |           |                          |
|                       |                     |                                                                                  |                                                                                                    |                  |            |                                 |                |                        |                           |           |                          |
|                       |                     |                                                                                  |                                                                                                    |                  |            |                                 |                |                        |                           |           |                          |
|                       |                     |                                                                                  |                                                                                                    |                  |            |                                 |                |                        |                           |           |                          |
|                       |                     |                                                                                  |                                                                                                    |                  |            |                                 |                |                        |                           |           |                          |
|                       |                     |                                                                                  |                                                                                                    |                  |            |                                 |                |                        |                           |           |                          |
|                       |                     |                                                                                  | <no< td=""><td>data to display</td><td>&gt;</td><td></td><td></td><td></td><td></td><td></td><td></td></no<> | data to display  | >          |                                 |                |                        |                           |           |                          |
|                       |                     |                                                                                  |                                                                                                    |                  |            |                                 |                |                        |                           |           |                          |
|                       |                     |                                                                                  |                                                                                                    |                  |            |                                 |                |                        |                           |           |                          |
|                       |                     |                                                                                  |                                                                                                    |                  |            |                                 |                |                        |                           |           |                          |
|                       |                     |                                                                                  |                                                                                                    |                  |            |                                 |                |                        |                           |           |                          |
|                       |                     |                                                                                  |                                                                                                    |                  |            |                                 |                |                        |                           |           |                          |
|                       |                     |                                                                                  |                                                                                                    |                  |            |                                 |                |                        |                           |           |                          |
|                       |                     |                                                                                  |                                                                                                    |                  |            |                                 |                |                        |                           |           |                          |
|                       |                     | 10                                                                               |                                                                                                    |                  |            |                                 |                |                        |                           | D         | ocument Statistics       |
|                       |                     |                                                                                  |                                                                                                    |                  |            |                                 |                |                        |                           | Lines     | o Items 0                |
|                       |                     |                                                                                  |                                                                                                    |                  |            |                                 |                |                        |                           | Line Dise | count 0.00               |
| Help Keys             |                     |                                                                                  | <b>S</b> T 0                                                                                                 | CK ITE           | M SELEC    | TION                            |                |                        |                           | Sub-T     | otal                     |
| Complete              | Stock Code          | Link Code                                                                        |                                                                                                    |                  |            |                                 |                |                        |                           |           | 0.00                     |
| LINE                  | Description #3      |                                                                                  |                                                                                                    |                  |            |                                 |                |                        |                           |           |                          |
| Abort<br>Transaction  | Quantity            | 1                                                                                |                                                                                                    |                  |            |                                 |                |                        |                           | VAT A     | mount<br>0.00            |
|                       | Price               | 0.00                                                                             |                                                                                                    |                  |            |                                 |                |                        |                           | TOTA      | 0.00                     |
|                       | Discount            | 0.00                                                                             |                                                                                                    |                  |            |                                 |                |                        |                           |           | 0.00                     |
|                       | Warehouse 0         | 1-DEFAULT WAREHOUSE                                                              | IERAL SALES 💌                                                                                                |                  |            |                                 |                |                        |                           |           |                          |
|                       |                     |                                                                                  |                                                                                                    |                  |            |                                 |                |                        |                           |           |                          |
|                       |                     |                                                                                  |                                                                                                    |                  |            |                                 |                |                        |                           |           |                          |
| Search for a Stock Ib | iem                 | 0 1 1 44                                                                         |                                                                                                    |                  |            |                                 |                |                        |                           | 0.4       | - U X                    |
| Stock Code<br>11698   | 11698-001           | 031 Vodka 750ml X1                                                               | 258.82                                                                                                    | 297.64           | -14.00000  | 0707273491442                   | Suppliers Code | 1X1X750ML              | Variant Code Bin Location | SPIR      | Options 🛠                |
| 11698                 | 11698-001           | 031 Vodka 750ml X1                                                               | 373.90                                                                                                    | 429.99           | -14.00000  | 0707273491442                   |                | 1X1X750ML              |                           | SPIR      | Select Line              |
| 11698                 | 11698-006           | 031 Vodka 750ml X6                                                               | 2173.91                                                                                                    | 2500.00          | -2.33000   | 0606110503396                   |                | 1X6X750ML              |                           | SPIR:     | 题 Exit                   |
| 29807                 | 29807-001 29807-012 | 100 Pipers 1000ml X1<br>100 Pipers 1000ml X12                                    | 192.17                                                                                                    | 221.00           | 1.00000    | 060432402856                    | 154200         | 1X1X1L1                |                           | SPIR.     |                          |
| 17000                 | 17000-001           | 100 Pipers 750ml X1                                                              | 199.99                                                                                                    | 229.99           | 10.00000   | 5000299202630                   | 10 1200        | 1X1X750ML              |                           | SPIR      | 📉 Search 🏾 🌣             |
| 18091                 | 18091-001           | 100 Reserve Oude Molen 750ml X1                                                  | 173.90                                                                                                    | 199.99           | -1.00000   | 6009636400011                   |                | 1X1X750ML              |                           | SPIR      | E Stock Code             |
| 64565                 | 64565-001           | 1313 Brandy 750ml X1<br>1313 Brandy 750ml X6                                     | 121.73                                                                                                    | 139.99<br>833.99 | -25.00000  | 0700083629586                   |                | 1X1X750ML<br>1X6X750ML |                           | SPIR:     | Description Generic.Desc |
| 69102                 | 69102-001           | 1659 Founders Selection Red 750ml X1                                             | 95.64                                                                                                    | 109.99           | -1.0000    | 6009692413468                   |                | 1X1X750ML              |                           | WINE      | Barcode                  |
| 69102                 | 69102-006           | 1659 Founders Selection Red 750ml X6                                             | 521./4                                                                                                    | 600.00           | -0.1/00    | 16009692413342                  |                | 1X6X/50ML              |                           | WIN       | 😭 Restore Grid           |
| 69101<br>69101        | 69101-001           | 1659 Founders Selection White 750ml X1<br>1659 Founders Selection White 750ml X6 | 60.86                                                                                                    | 69.99            | -1.0000    | 6009692413598<br>1600969241222F |                | 1X1X750ML<br>1X6X750MI |                           | WINE      | se.                      |
| 63777                 | 63777-001           | 1659 Merlot Cabernet 750ml                                                       | 47.83                                                                                                    | 55.00            | -1.00000   | 6009692413335                   |                | 1X1X750ML              |                           | WIN       | Functions *              |
| 63777                 | 63777-006           | 1659 Merlot Cabernet 750ml X6                                                    | 304.34                                                                                                    | 349.99           | -0.17000   | 16009692411218                  |                | 1X6X750ML              |                           | WINE      | Customise Grid           |
| 63728                 | 63728-001           | 1659 Rose 750ml X1                                                               | 86.95                                                                                                    | 99.99            | -1.00000   | 6009692412836                   |                | 1X1X750ML              |                           | WINE      | browse nows              |
| 63778                 | 63778-001           | 1659 Sauvignon Blanc 750ml X6                                                    | 30.51                                                                                                    | 41.99            | -2.00000   | 16009692412058                  |                | 1X1X/50ML<br>1X6X750ML |                           | WIN       |                          |
| 13062                 | 13062-001           | 1707 Chardonnay/Semilon/Viognier Reserve 750ml                                   | 143.48                                                                                                    | 165.00           | 0.00000    | 6008064000442                   |                | 1X1X750ML              |                           | WINE      |                          |
| 13062                 | 13062-006           | 1707 Chardonnay/Semilon/Viognier Reserve 750ml X6                                | 652.17                                                                                                    | 750.00           | 0.00000    | 6008064000459                   | SH1707WB       | 1X6X750ML              |                           | WINE      |                          |
| 14311                 | 14311-001           | 1707 Shiraz/Merlot/Cab/Petit Verdot Res 750ml                                    | 125.00                                                                                                    | 143.75           | 0.00000    | 6008064000237                   | SU1707PP       | 1X1X750ML<br>1X6X750ML |                           | WINE -    |                          |
| 4                     | CONST LODIN         | 1 AV SHAVEFORT SOLVER VERICE RECOUNT X6                                          | 787.60                                                                                                    | RUG GG           |            | NUMBER OF BUILDING              | SHIJIJAR       | TADX / SUIVI           |                           | •         |                          |

5. Once all items are selected you can click on Complete sale or press F10 on your keyboard.

|                |                    |                     | STOCK |
|----------------|--------------------|---------------------|-------|
| Stock Code     | 11698              | Link Code 11698-001 |       |
| Description #1 | 031 Vodka 750ml X1 |                     |       |
| Description #3 | 031 Vodka 750ml    |                     |       |
| Quantity       | 1                  |                     |       |
| Price          | 297.64             |                     |       |
| Discount       | 0.00               |                     |       |

| F1 Help Keys  | Insert Line            |                        | FII Park the Sale   |                  |
|---------------|------------------------|------------------------|---------------------|------------------|
| Complete SALE | Update Line            |                        | F12 Import ParkSale |                  |
| ESc Abort     | Del Delete Line        |                        |                     |                  |
|               | F2 Show Account Form   | F8 Document Discount   |                     | 📴 Debtors Deals  |
|               | F3 Show Selling Prices | F9 Supervisor Override |                     | 🚰 Serial Numbers |

6. When given the option to print press Y on your keyboard or click on Yes.

|           | PRINT REQUEST                             |
|-----------|-------------------------------------------|
|           | SALES ORDER<br>Document No. : 11040200017 |
|           | No Yes                                    |
| VTILL990F | System Print Request                      |

|                     | B                        | SIMULATION<br>110 Kenneth Road<br>Greenhills<br>Randfontein<br>Telephone : 0881 017 448 Fax No.: |                        |             |        |  |  |
|---------------------|--------------------------|--------------------------------------------------------------------------------------------------|------------------------|-------------|--------|--|--|
| MEMORY OF THE       | NUH BOTT & SHOUT         | Reg.No : 2021/015/4/1/ VAI No.: 49005124511                                                      |                        |             |        |  |  |
| P1.6                | TINUM                    | E-Mail                                                                                           | : sales@simulation.com |             |        |  |  |
|                     |                          | Website                                                                                          | : www.simulation.com   |             |        |  |  |
| ALEX - alex test    | ł                        |                                                                                                  | Sales                  | Order       |        |  |  |
| Address:            |                          | 11                                                                                               | Document No.           | 11040200017 |        |  |  |
|                     |                          |                                                                                                  | Document Date          | 2021/12/20  |        |  |  |
|                     |                          |                                                                                                  | Customer Reference     |             |        |  |  |
| Telephone : 1234587 | 9 Customer Acc No : ALEX |                                                                                                  | Ordered By             |             |        |  |  |
| VAT No. :           |                          |                                                                                                  | Delivery Date          | 2021/12/20  |        |  |  |
| VAT Ind. : INCLUS   | VE                       |                                                                                                  | Page Number            | 1 of 1      |        |  |  |
| Stock Code Descript | ion                      | Quant                                                                                            | ity Price              | V.A.T       | TOTAL  |  |  |
| 11698-001 031 Vodk  | a 750ml X1               | 1                                                                                                | .00 297.64             | 38.82       | 297.64 |  |  |

| Bank Details:                                                                                                    | Approved Date: | Sub-Total | 258.82 |  |
|----------------------------------------------------------------------------------------------------|----------------|-----------|--------|--|
|                                                                                                    |                | V.A.T     | 38.82  |  |
|                                                                                                    |                | TOTAL     | 297.64 |  |
|                                                                                                    | Signature:     | Notes:    |        |  |
| Note:                                                                                                    |                |           |        |  |
| <ul> <li>Quotation pricing and availability to be confirmed at time of<br/>order.</li> </ul>                              |                |           |        |  |
| Errors and Omissions excluded (EOE).                                                                                      | Print Name:    |           |        |  |
| Quotation valid for 24 hours only.     Orders are subject to cancellation at MRJ's discretion, be it due to force         | rint name.     |           |        |  |
| Majeure or any cause beyond the control of the organisation.<br>• Handling fee of R350 maybe charged on any cancellation. |                |           |        |  |
| Quotation Last Updated : 2021/12/2010:47:00 by ALEX Genesis Software ( www.genesis-software.co.za )                       |                |           |        |  |

7. In your quotations you will see the quotation that you have done. Here you can Update, Delete, reprint, or close the quotation.

| 🖔 SALES  | ORDER       |         |                  |                           |              |                            | - 🗆 ×                                                                                                    |
|----------|-------------|---------|------------------|---------------------------|--------------|----------------------------|----------------------------------------------------------------------------------------------------|
| Status   | Document No | Account | Debtors Name     | Date                      | Reference    | Total Inclusive Cell F     |                                                                                                    |
| Open     | 11040200017 | ALEX    | alex test        | 2021/12/20                | 1            | 297.64                     | Options 🖈                                                                                                    |
| Open     | 90540200015 | ERN001  | ERNY TEST DEBTOR | 2021/11/26                |              | 15.38                      |                                                                                                    |
| Open     | 90840200016 | PGM001  | PG MOUTON        | 2021/11/23                |              | 297.64                     | Ins New Order                                                                                                    |
| Open     | 49940200013 | ALEX    | alex test        | 2021/11/05                | Mobile Cust. | 600.00 123456              | Update Order                                                                                                    |
| Open     | 49840200012 | URS001  | URSULA           | 2021/10/22                |              | 1 488.20                   | Del Delete Order                                                                                                    |
| Open     | 11040200011 | PGM001  | PG MOUTON        | 2021/10/13                |              | 889.99                     |                                                                                                    |
| Open     | 11140200007 | CASH    | CASH ACCOUNT     | 2021/09/20                | Mobile Cust. | 3 185.74 1                 | Close Order                                                                                                    |
| Open     | 90840200001 | PGM001  | PG MOUTON        | 2021/03/25                |              | 297.64                     | Esc Exit                                                                                                    |
|          |             |         |                  |                           |              |                            | Document Date     Debtor Name      Print     Print     Print     Print Document     Document Reports      Views     Account View |
| 4        |             |         |                  |                           |              | <u>k</u>                   | 0 - Open & Partial                                                                                                    |
| VTILL051 |             | SALES O | RDER             | Max.Rows Displayed = 1000 |              | Right-Click on Grid for Fu | nction Pop-Up Menu                                                                                                    |